# Photo Story 3 für Windows

Schritt-für-Schritt

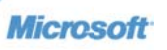

## Eine digitale Fotostory mit Photo Story 3

## Download

Laden Sie das Programm kostenlos auf Ihren Rechner: http://microsoft.com/photostory

## **Die Geschichte**

## Öffnen des Programms

- Wenn Sie das Programm heruntergeladen haben, klicken Sie unten links auf die Start-Schaltfläche Ihres Bildschirms. Klicken Sie auf alle Programme, um dann Photo Story 3 zu öffnen.
- 2. Die Option **Mit neuer Fotostory beginnen** ist beim Öffnen des Programms bereits voreingestellt. Klicken Sie nun auf **Weiter**.

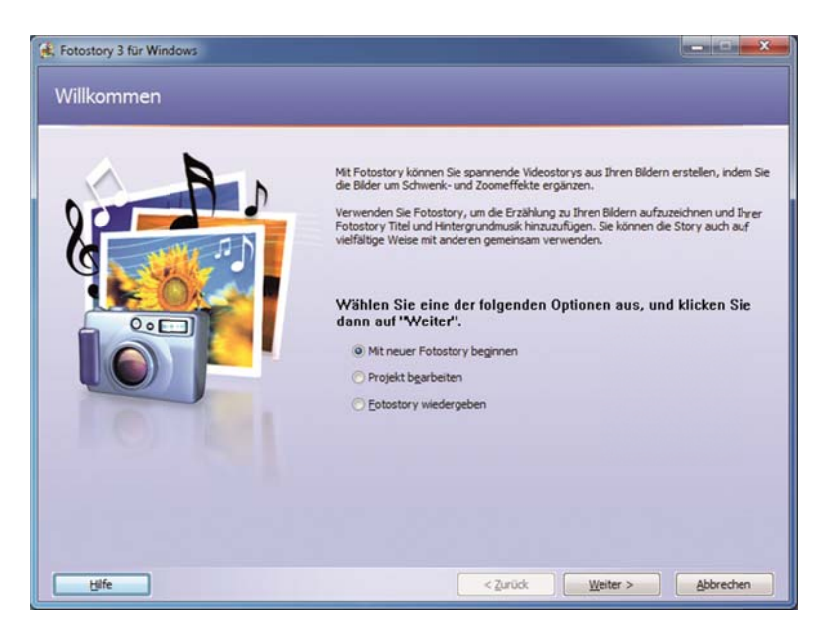

#### **Bilder importieren**

- 3. Um die Bilder für Ihre Geschichte auszuwählen, klicken Sie auf **Bilder importieren**.
- Im neu geöffneten Fenster haben Sie nun Zugriff auf die von Ihnen gespeicherten Bilder. Wählen Sie Bilder für Ihre Fotostory aus und klicken Sie auf Öffnen. Wenn Sie mehr als ein Bild auf einmal auswählen möchten, halten Sie die Taste STRG gedrückt und klicken Sie auf die Fotodateien.

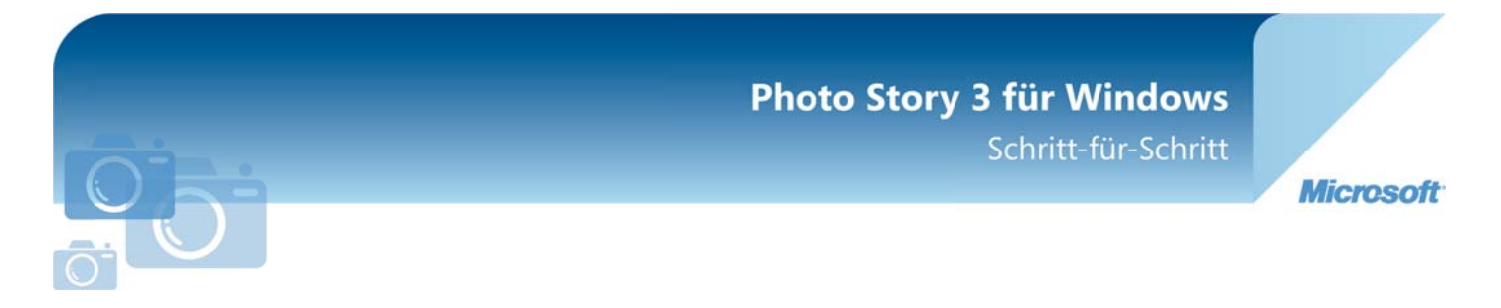

 Die ausgewählten Bilder erscheinen nun in der Fußzeile in einem Fotostreifen. Das aktuell ausgewählte Bild ist blau unterlegt.

| 🚱 Fotostory 3 für Windows                                                                                                    |                                                                                                    |
|----------------------------------------------------------------------------------------------------|----------------------------------------------------------------------------------------------------|
| Bilder importieren und anordnen                                                                                                    |                                                                                                    |
| Image: A state of the state of the stat | Wählen Sie die Bilder aus, die Sie in der<br>Fotostory verwenden möchten, und ordnen<br>Sie sie dann der Reihe nach auf dem<br>Filmstreifen an.<br>Weitere Informationen zum Bearbeiten der<br>Bilder<br>Bilder importieren |
|                                                                                                    | *<br>*<br>*                                                                                                    |
| Hife Projekt gpeichern                                                                                                    | < Zurück Weiter > Abbrechen                                                                                                    |

- 6. Über die Schaltflächen **Zurück** und **Weiter** können Sie nun verschiedene Bearbeitungsvorgänge durchgeführt werden. Klicken Sie auf **Weiter**.
  - Sie können die Bilder in eine neue Reihenfolge bringen, indem Sie ein Bild mit gedrückter Maustaste an die entsprechende Position ziehen.
  - Klicken Sie die Schaltfläche Bearbeiten, um gewünschte Änderungen am Bild vorzunehmen. Sie können das Bild drehen, Farben und rote Augen korrigieren oder Effekte hinzufügen. Speichern Sie Ihre Änderungen und klicken Sie auf Schließen und dann auf Weiter.

#### Text hinzufügen

 Klicken Sie rechts in das Textfeld, um dem Bild einen Titel zu geben. Über die verschiedenen Schaltflächen können sie die Schrift, sowie die Anordnung des Textes bearbeiten. Klicken Sie auf Weiter.

## Photo Story 3 für Windows Schritt-für-Schritt

Microsoft

## Sprache hinzufügen

- 8. Klicken Sie die Schaltfläche **Bewegung anpassen**, um die Anzeigedauer und die Bewegung der Bilder einzustellen. Wenn Sie Ihre Einstellungen eingegeben haben, kicken Sie auf **Speichern** und **Schließen**.
- 9. Wenn Sie ein Mikrofon an Ihrem Rechner haben, können Sie zu jedem Bild einen selbst gesprochenen Text aufnehmen. Darüber hinaus können Sie sich in einem weiteren Textfeld Notizen zu Ihrem Text eintragen.
  - Um Ihren Text aufzuzeichnen, klicken Sie auf den runden Button mit dem roten Punkt. Wenn Sie mit Ihrem Text fertig sind, klicken Sie auf den Stop-Button.
  - Überprüfen Sie Ihre Aufnahmen, indem Sie auf die Schaltfläche **Vorschau** klicken. Wenn Sie die Aufnahmen beendet haben, klicken Sie auf **Weiter**.

## Hintergrundmusik

Sie können nun Hintergrundmusik zur Fotostory hinzufügen. Beachten Sie, dass die gewählte Musik ab dem ausgewählten Foto abgespielt wird. Sie können bei der Hintergrundmusik zwischen fertigen Samples und selbst erstellter Musik wählen.

10. Klicken Sie auf Musik auswählen. Das geöffnete Fenster bietet Ihnen fertige Musikdateien zur Auswahl an. Wählen Sie einen Titel aus und klicken Sie auf Öffnen. An der kleinen Musiknote unter dem ausgewählten Bild erkennen Sie, dass dort die Hintergrundmusik gestartet wird. Klicken Sie auf die Schaltfläche Vorschau, um sich einen Eindruck zu verschaffen.

| - Literan ain | and Cata and Dilators Mart                                                                                                    | with the form with S                                                                                                    | a des Bild aux hai des des  |
|---------------|----------------------------------------------------------------------------------------------------|----------------------------------------------------------------------------------------------------|-----------------------------|
| lusikwiederga | abe beginnen soll, und kli                                                                                                    | icken Sie dann auf "Musik auswählen"                                                                                                    | oder auf "Musik erstellen". |
| eitere Inform | ationen zum Hinzufügen                                                                                                    | von Hintergrundmusik                                                                                                    |                             |
| Mus           | sik auswählign                                                                                                    | Musik epstellen                                                                                                    | Mysik löschen               |
| Titel:        | Sleep Away                                                                                                    |                                                                                                    |                             |
| Interpret:    | Bob Acri                                                                                                    |                                                                                                    |                             |
| Album:        | Bob Acri                                                                                                    |                                                                                                    |                             |
| Genre:        | Jazz                                                                                                    |                                                                                                    |                             |
| Datei:        | C: Users Public Music \Samp                                                                                                    | le Music\Sleep Away.mp3                                                                                                    |                             |
| Lautstärke:   |                                                                                                    |                                                                                                    |                             |
|               |                                                                                                    | Ų                                                                                                    |                             |
| Niedrig       |                                                                                                    | Hoch                                                                                                    | Vorschau                    |
| Sleen Million |                                                                                                    | Dave Aure                                                                                                    |                             |
|               | atrue Maid with the Hax                                                                                                    | Cleep hway                                                                                                    |                             |
|               | and the second second se | and the second second s |                             |

## Photo Story 3 für Windows Schritt-für-Schritt

Microsoft

11. Um selbst Musik zu erstellen, klicken Sie auf ein Bild und dann auf Musik erstellen. Innerhalb des Menüs können Sie nun das Genre und den Stil wählen. Legen Sie dann die Band und Stimmungen fest. Abschließend können Sie noch das Tempo und die Intensität festlegen. Nachdem Sie alle Einstellungen vorgenommen haben, können Sie sich das Ergebnis anhören, indem Sie auf den Button Wiedergabe klicken. Wenn Sie mit Ihrem Ergebnis zufrieden sind, klicken Sie auf OK. Klicken Sie auf Weiter, um Ihre Fotostory zu finalisieren.

#### **Fotostory speichern**

12. Um Ihre Fotostory zu speichern, wählen Sie den entsprechenden Menüpunkt aus der Liste. Voreingestellt finden Sie das Standardformat Speichern Sie Ihre Fotostory für die Wiedergabe auf dem Computer. Klicken Sie im Menü Dateiname auf die Schaltfläche Durchsuchen, geben Sie Ihrer Story einen Namen und bestimmen Sie den Speicherort. Klicken Sie erst auf Projekt speichern und dann auf Weiter. Nun wird Ihr Video fertig produziert.

| Fotostory 3 für Windows<br>Fotostory speichern                                                                                                    |                                                                                             | ×    |
|----------------------------------------------------------------------------------------------------|---------------------------------------------------------------------------------------------|------|
| Was möchten Sie mit der Fotostory tun?<br>Aktivitäten:                                                                                                    |                                                                                             |      |
| Speichern Sie Ihre Fotostory für die Wiedergabe auf dem Compute                                                                                                    | r                                                                                           | -    |
| Senden Sie die Fotostory als E-Mal-Hachricht<br>Speichern Sie Ihre Fotostory für die Wiedergabe auf einem Pocket<br>Speichern Sie Ihre Fotostory für die Wiedergabe auf einem Smartpi<br>Weitere Informationen zur ausgewählten Aktivität<br>Nach weiteren Fotostory-Aktivitäten auf der Microsoft-Website such<br>Dateiname<br>Geben Sie den Speicherort und den Dateinamen der Fotostory an:<br><u>Boos/Unsere Ummekti-Swimm</u><br>Durchauchen | PC mit Windows Media Player 10 Mobile<br>hone mit Windows Media Player 10 Mobile            |      |
| Qualitätseinstellungen<br>Profii: Profi für Computer - 2 (640x480)<br>Beschreibung: Empfohlen, wenn die Fotostory als Volibild auf einer<br>mehr) wiedergegeben werden soll. Videogröße: 640<br>Einstellungen<br>Hilfe Projekt geeichern                                                                                                    | n Computer (1,7 GHz-Prozessor, 256 MB Arbeitsspeicher o<br>Ix480<br>< Zurlück Weiter > Abbr | xder |

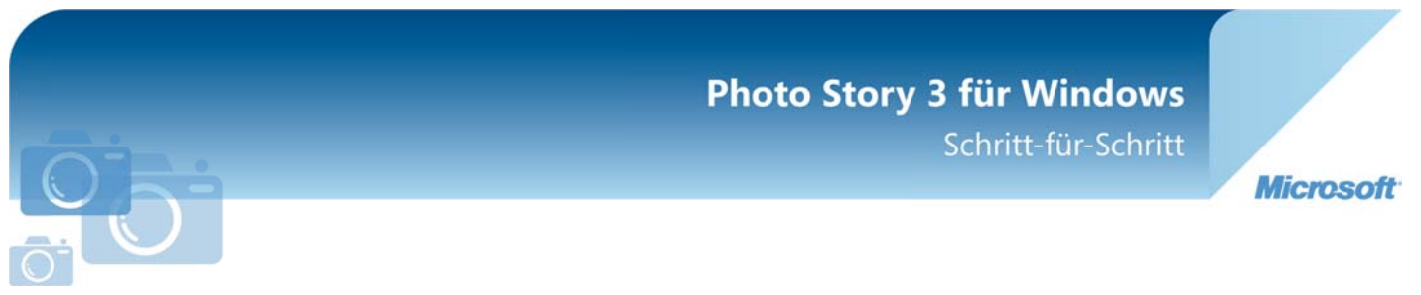

## Fotostory abspielen

13. Nun können Sie sich die fertige Story unter **Fotostory anzeigen** ansehen, eine weitere Story erstellen oder das Programm beenden.

| <ul> <li>Fotostory 3 für Windows</li> <li>Fotostory 3 für Windows wird</li> </ul> | beendet                                                                                                    |
|-----------------------------------------------------------------------------------|----------------------------------------------------------------------------------------------------|
| Sector Contraction                                                                | Ihre Fotostory wurde erfolgreich erstellt<br>Dateiname: Fotostory 1.wmv<br>Speicherort: C:/Users/Anja Monz'/Desktop<br>Größe: 1,38 MB<br>Was möchten Sie als Nächstes tun?<br>Potostory anzeigen |
|                                                                                   | Eine weitere Fotostory erstellen                                                                                                    |
| Hilfe Projekt speichern                                                           | < Zurück Beenden Abbrechen                                                                                                    |

## **Weitere Informationen**

Das komplette Programm zum kosten Download finden Sie unter: http://www.microsoft.com/downloads/details.aspx?displaylang=de&FamilyID=92 755126-a008-49b3-b3f4-6f33852af9c1

Weitere Informationen (engl.) zum Programm finden Sie unter: <u>http://www.microsoft.com/photostory</u>